## **UCL INFORMATION SERVICES DIVISION**

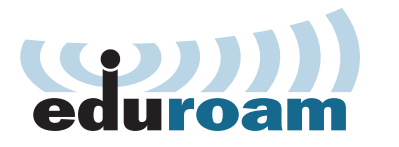

# Apple iPhone, iPad and iPod touch Quick Setup Guide

This is a quick configuration guide for connecting Apple iPhone, iPad and iPod touch to the UCL eduroam wireless network.

**Note:** If you are not from UCL you will need to contact your home institution for assistance, more details can be found at the following address: **www.ucl.ac.uk/isd/wireless** 

# Image 2. Cancel Certificate Trust Image 2. Image 2.

### Image 1.

| Enter the password for "eduroam" |                   |        |
|----------------------------------|-------------------|--------|
| Cancel                           | Enter Password    | Join   |
|                                  |                   |        |
| Usernam                          | ne zcxxano@ucl.ac | .uk    |
| Password •••••••                 |                   |        |
|                                  |                   |        |
|                                  |                   |        |
|                                  |                   |        |
|                                  |                   |        |
| q w e r t y u i o p              |                   |        |
| a s                              | d f g h j         | k I    |
| ΰZ                               | xcvbn             | m      |
| 123                              | space             | return |

- Open the Wi-Fi Networks window (from the Home screen select Settings > Wi-Fi) and select eduroam from Choose a Network.
- When prompted for credentials input your UCL user ID and password and tap Join. Your UCL user ID must be in the format userID@ucl.ac.uk (see image 1).
   e.g. zcxxano@ucl.ac.uk
- 3. You will be prompted to Trust the QuoVadis Global certificate. Click Trust to connect to eduroam **(see image 2)**.

## Troubleshooting:

If you have trouble or have changed your UCL password, perform the following before attempting to connect to eduroam again.

From the Home screen select **Settings** > **General** > **Wi-Fi**. Select the icon next to the eduroam Network. (i) This will display the configuration for the Network. At the top of the screen is a **Forget this Network** button. Tap **Forget this Network** and select **Forget** when prompted, then follow the instructions above (from point 1).

For further help and support please go to the eduroam web page: www.ucl.ac.uk/isd/wireless